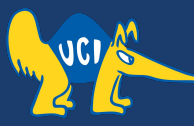

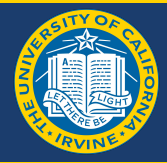

## Embedded Software CS 145/145L

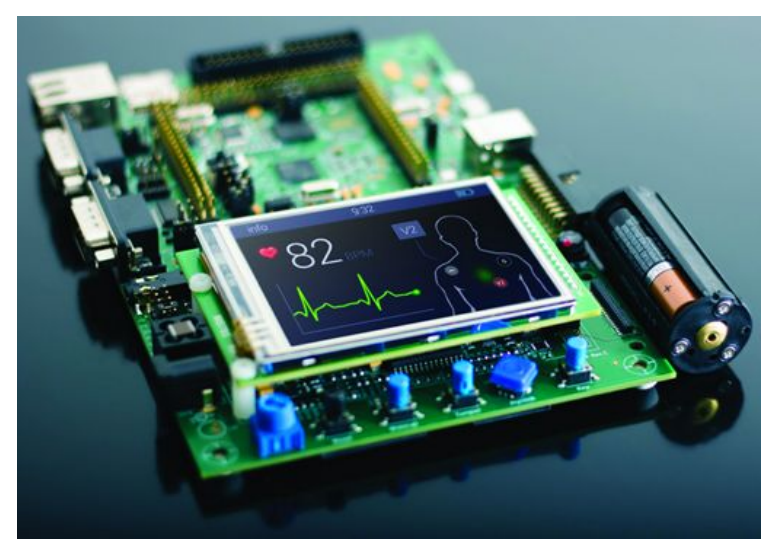

#### Caio Batista de Melo

CS145 - Spring '22

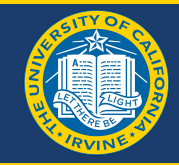

Links should be available and rubric visible:

- https://canvas.eee.uci.edu/courses/45047/assignments/929268
- https://canvas.eee.uci.edu/courses/45047/assignments/929269

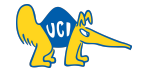

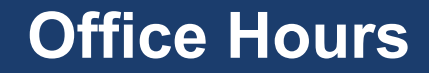

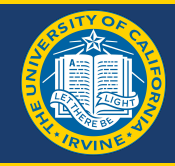

Tuesday and Thursday: 10-11am @ ICS 415 Starting today :)

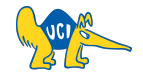

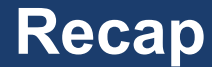

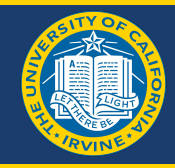

- Design an embedded computer centered around the ATMega32 microcontroller. For input, use a push button. For output, use an LED. Write a C program that blinks the LED on/off for as long as the push button is pressed. Initially, use instruction timing to control the LED on/off rate (for this step, use the internal 1MHz clock). Then, revise your timing based on one of the ATMega32 internal timers (for this step, use the external 8MHz crystal). The blinking rate should be 500ms on and 500ms off.
- Template resources on Canvas
- Make sure you work it at 1MHz completely before jumping to 8MHz.
- After downloading Microchip make the USB connection to your Atmega Processor for the prerequisite tests so that you can check if you can communicate properly.
- You need to select the ATMEGA32 or ATMEGA32A as the processor in the dropdown.

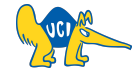

### **Connecting to ATmega32 Microcontroller**

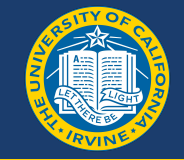

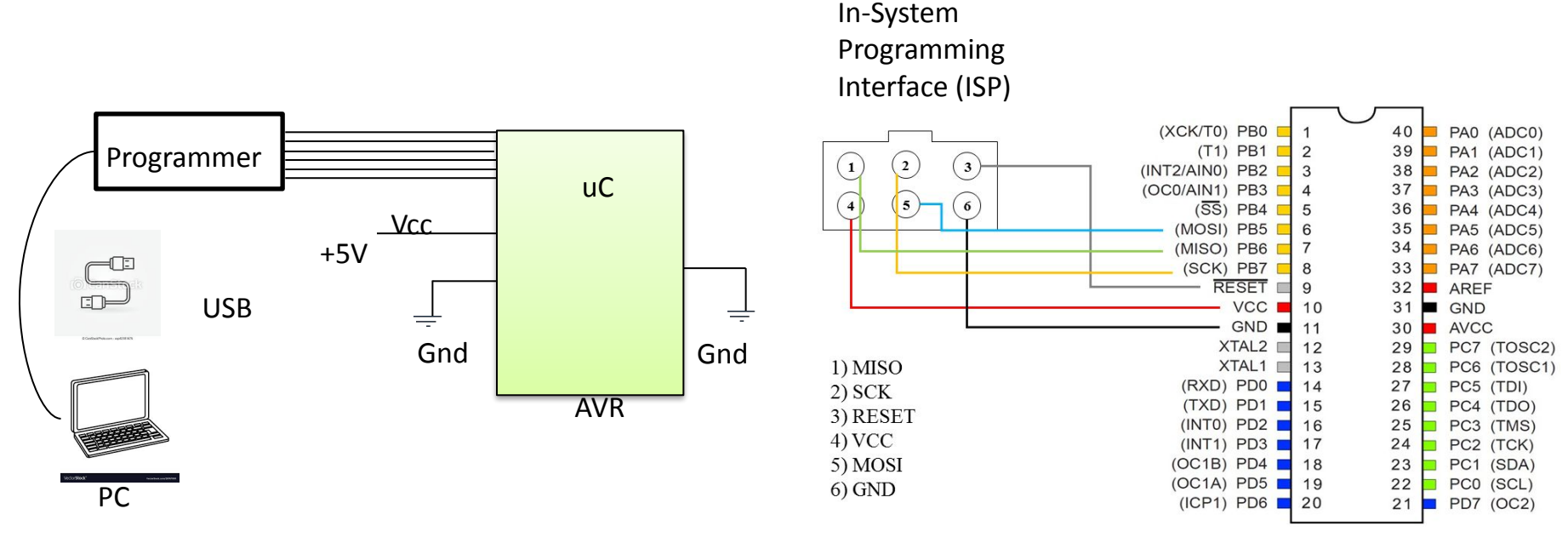

https://caiobatista.com/uploads/courses/uci/s22/cs145/connector.png

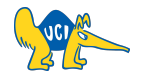

#### **LED Connection Layout**

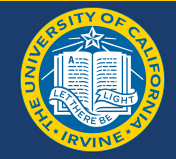

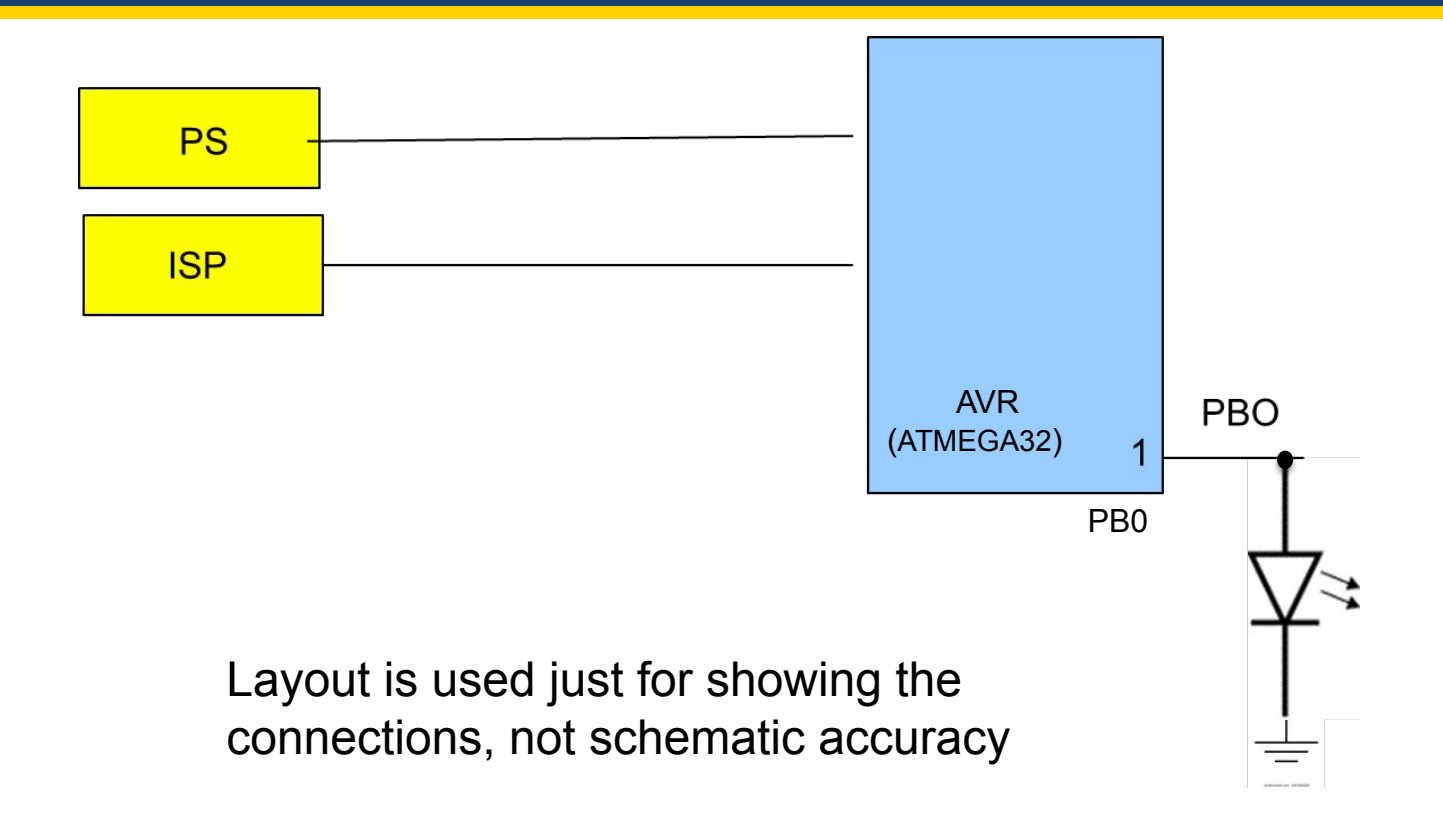

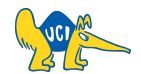

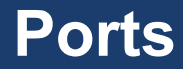

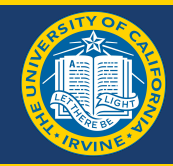

- General Purpose Input Output (GPIO) interface
  - Send/receive 0 or 1 to/from any kind of device
  - Control and communicate with the external/physical world
- 4 Ports (A,B,C,D) -> 8 bits long
  - AVR is an 8-bit processor
    - Computations on 8 bits as the basic units of operation (Internal 8-bit ALU)
    - Can you do 32-bit or 64-bit operations?
- In total 32 I/O pins, equivalent in function
  - We can control 32 things at the same time, for example (some of them might be busy)
  - You can use any port (PA, ... PD)
  - You can mix the ports and control them at the bit level via software (e.g., when you need 10 bits)

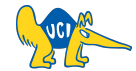

#### **ATmega Ports**

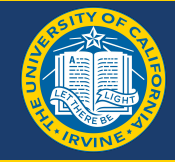

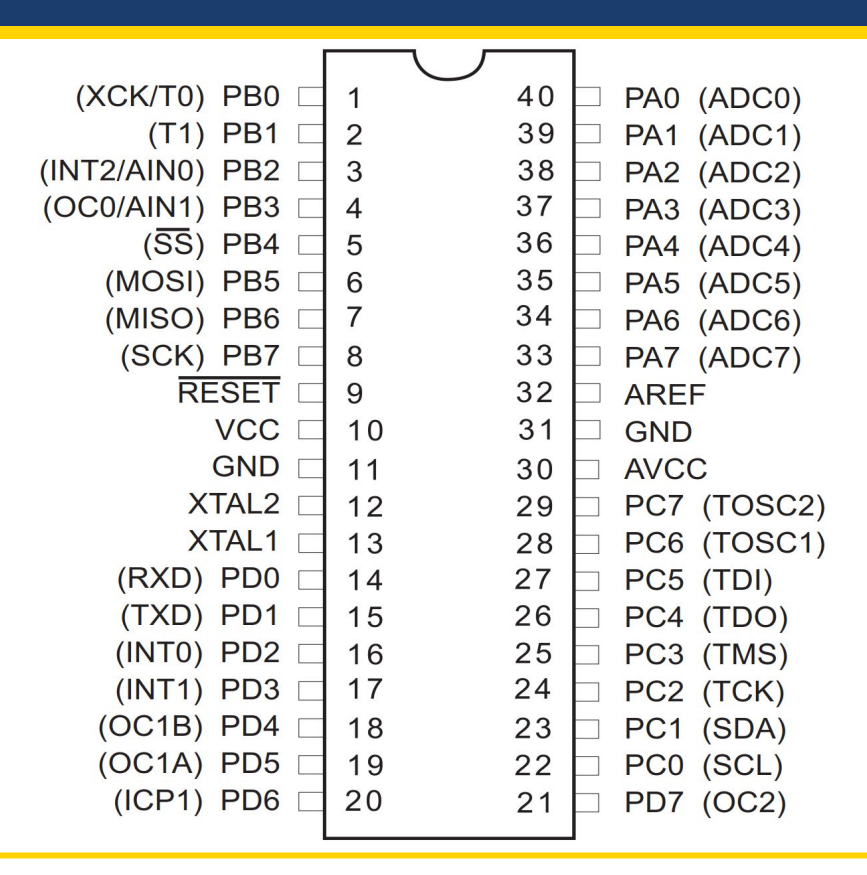

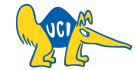

#### **GPIO States**

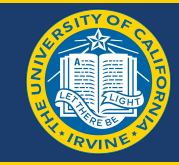

| GPIO | Software Levels | Hardware Electric Levels |
|------|-----------------|--------------------------|
| ON   | 1               | +5V                      |
| OFF  | 0               | 0V (GND)                 |

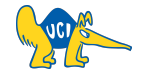

#### **GPIO Blackbox**

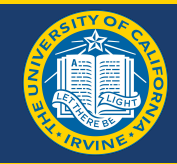

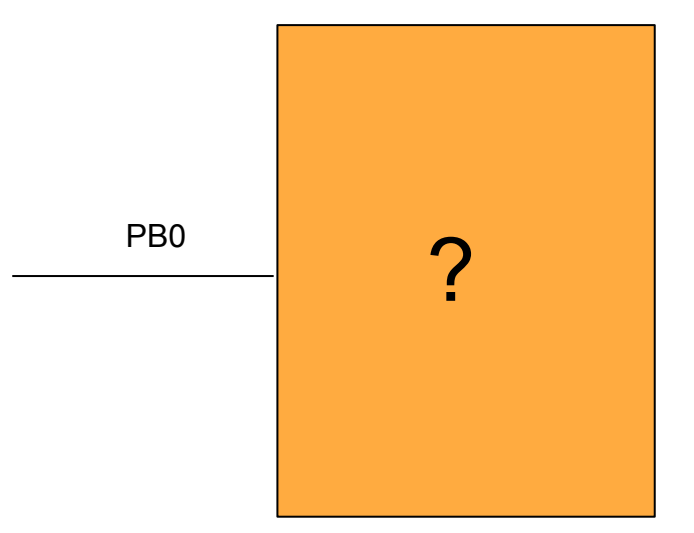

#### What is the internal working?

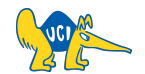

#### **GPIO Blackbox and Microprocessor**

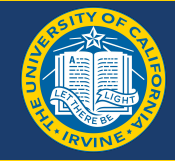

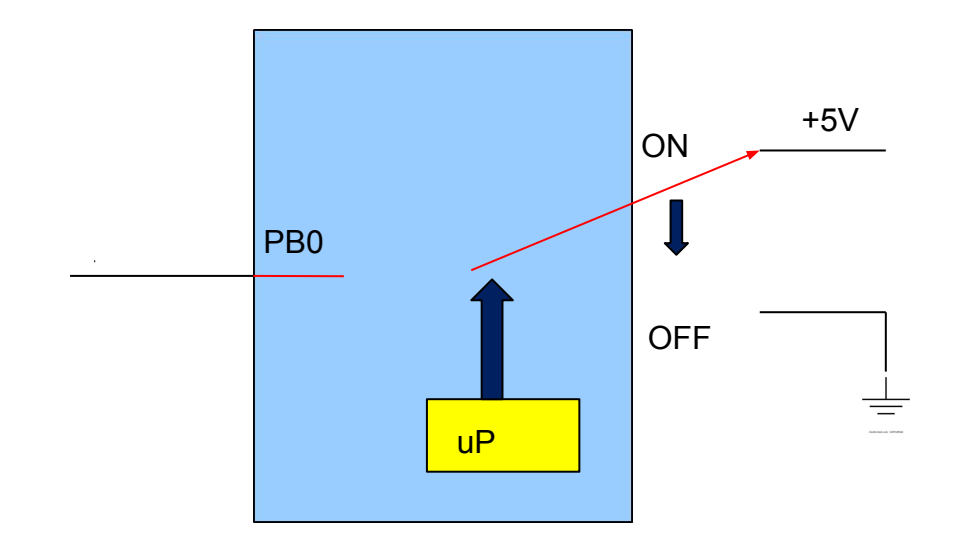

# uP decides the connection of input to output through software

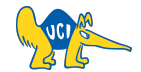

#### **GPIO Blackbox**

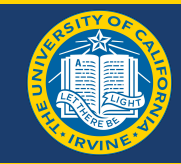

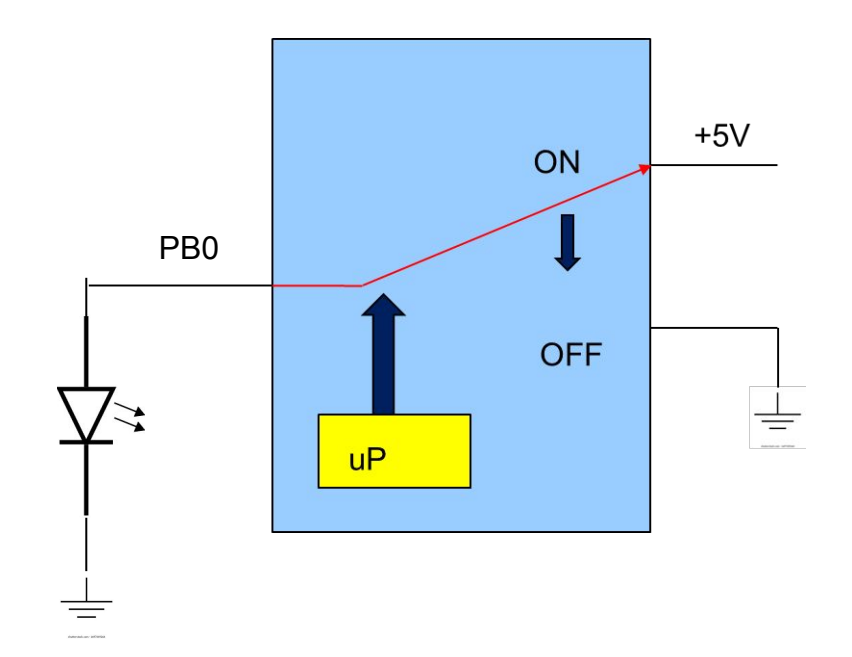

Final connection with the LED, creating a circuit

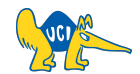

# Software

#### Special Function Register (SFR)

- Allows to control I/Os
- Functions of initializing, reading, writing from memory.
- In addition to being like a variable like operator it mainly has side-effects.
- The side-effect is desirable
- Each GPIO has 3 SFRs (side-effects).

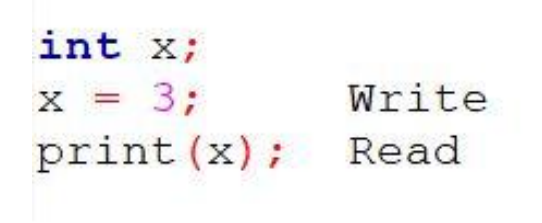

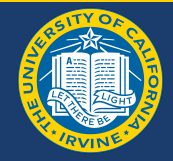

- Syntax to call output, input and direction
- Case sensitive
- Port names can be substituted
- These are our programming interfaces
- They are defined as unsigned char in their respective header files.
- E.g.- unsigned char PORTB;

Included in the header files (avr.h)

0 - 255

|              | PORT (e.g., B) | PIN (B) | DDR (B)   |
|--------------|----------------|---------|-----------|
| Side Effects | Output         | Input   | Direction |

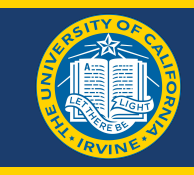

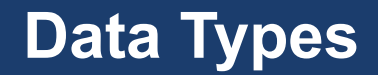

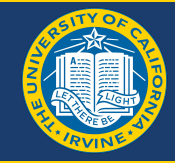

| C DATA TYPES (in AVR) | AVR(SIZES) |
|-----------------------|------------|
| char                  | 8 bit      |
| short                 | 10 bits    |
| int                   | 16 bits    |
| long                  | 32 bits    |
| long long             | 32 bits    |

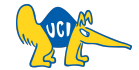

#### **Software to Physical Pin Layout**

- Each SFR has a data register through which you can control the physical pins as shown in the figure
- You can read and write to these like any variables

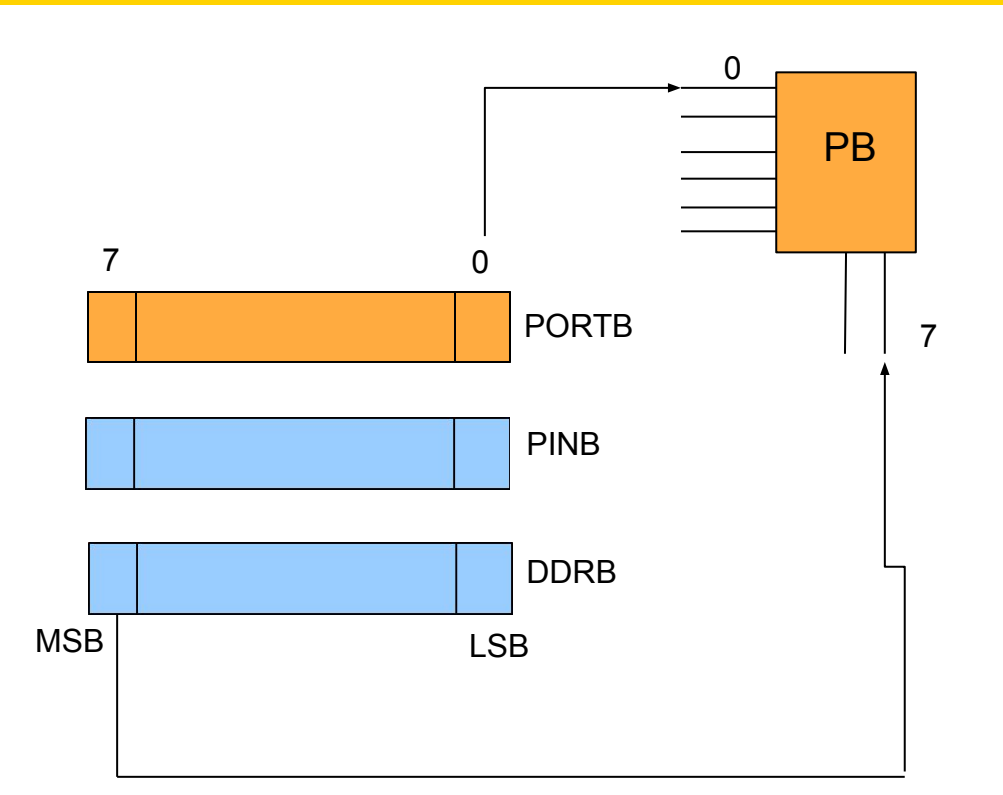

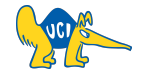

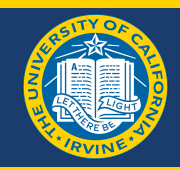

### **Data Direction Register (DDR) Functionality**

- By changing the LSB in the DDR register we can make the I/O pin an output (1) or input (0)
- Here in the given figure the pin 0 of PORT B is initialized as output

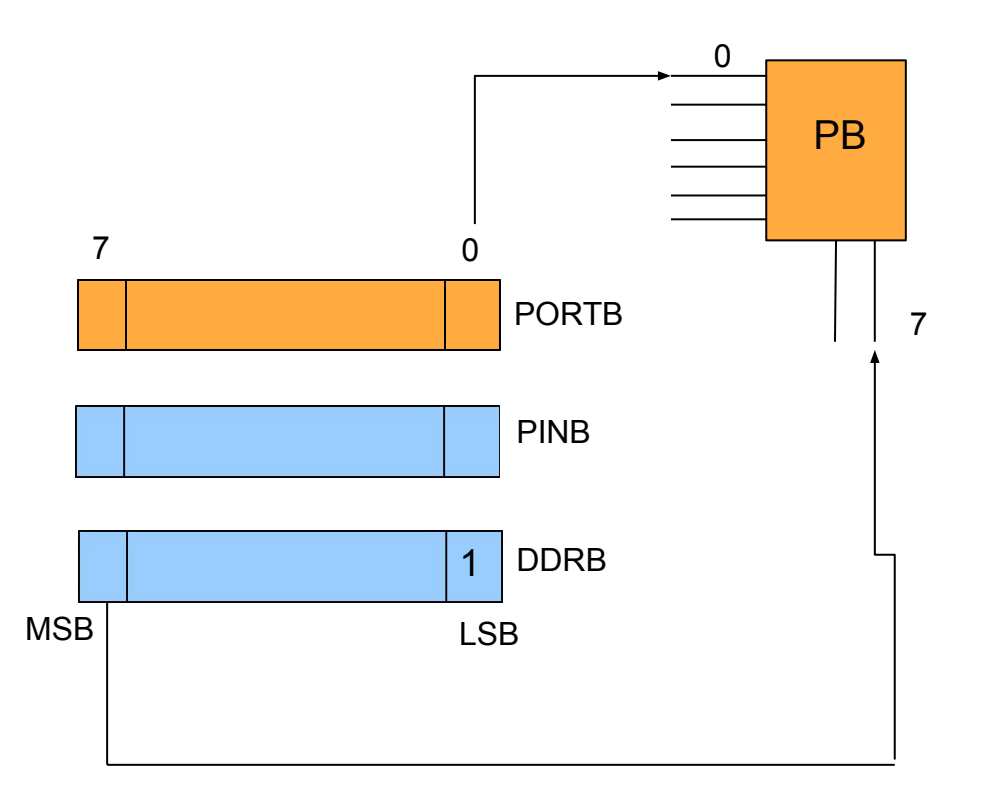

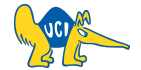

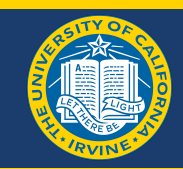

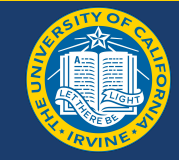

```
// Include proper header file
#include "avr.h"
main() {
                               // Initialize PIN 0 of PORT B as Output
             00000001
DDRB = 1;
                                // Initialize PIN 0 of PORT B as HIGH / ON
PORTB = 1
                               // Infinitely running loop
while(1){
```

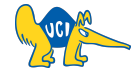

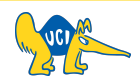

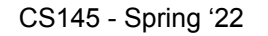

#### **LED Blinking**

```
#include "avr.h"
main() {
DDRB = 1; 00000001
PORTB = 1
while(1){
    PORTB = 1;
    wait();
    PORTB = 0;
    wait();
}
```

```
void wait(void) {
int i;
for(i=0; i < 10000; i++);
}</pre>
```

#### **Instruction timing!**

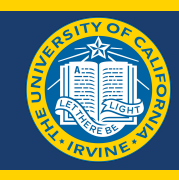

#### Volatile Variable

- Sometimes the compiler may remove the delay loop when optimizing the code as the delay loop isn't doing anything but waiting
- Trick is to use the keyword volatile while initializing the variable to tell that its needed in our program

```
void wait(void) {
volatile int i;
for(i=0; i < 10000; i++);
}</pre>
```

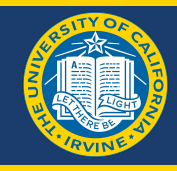

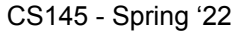

22

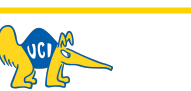

### Program in Memory

- The program starts from the 0 location of a memory where there is a program call
- The call jumps the program counter to the main program which then returns to the position after the program call
- There is a gap between the program call and the main program

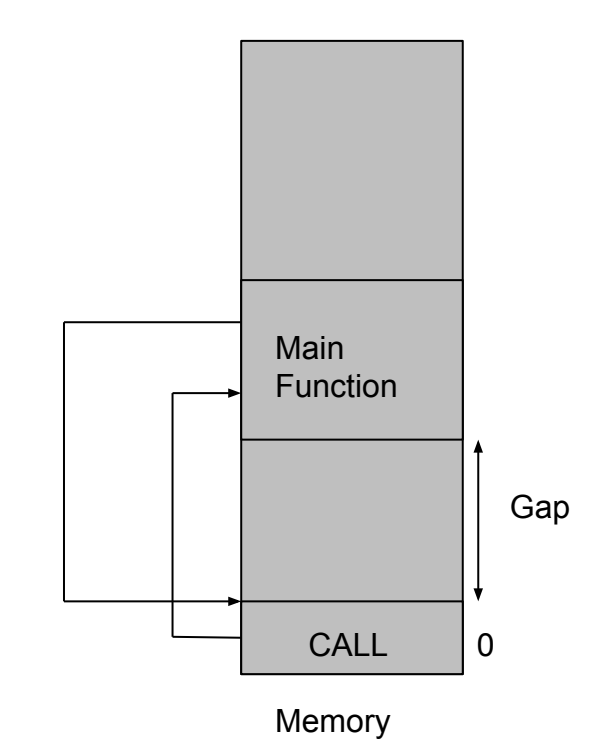

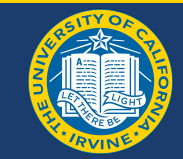

### **Final Layout of the Circuit**

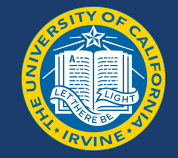

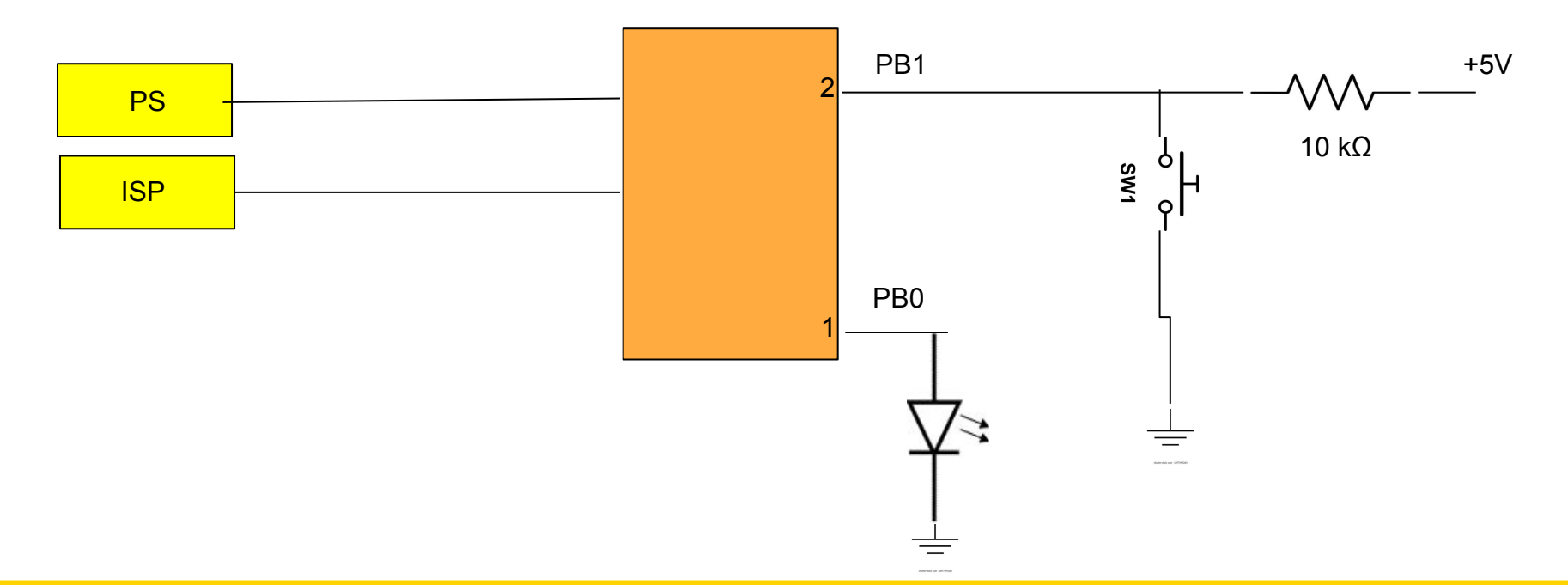

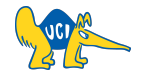

#### CS145 - Spring '22

#### 24

### Input as a Push Button

- As we connected the LED to PIN 0 let's connect the push button to PIN 1
- As it should be initialized as input, we make the PIN 1 of DDRB equal to 0
- For input initialization the PORT register is useless and the value of the input should be initialized in the PINB register

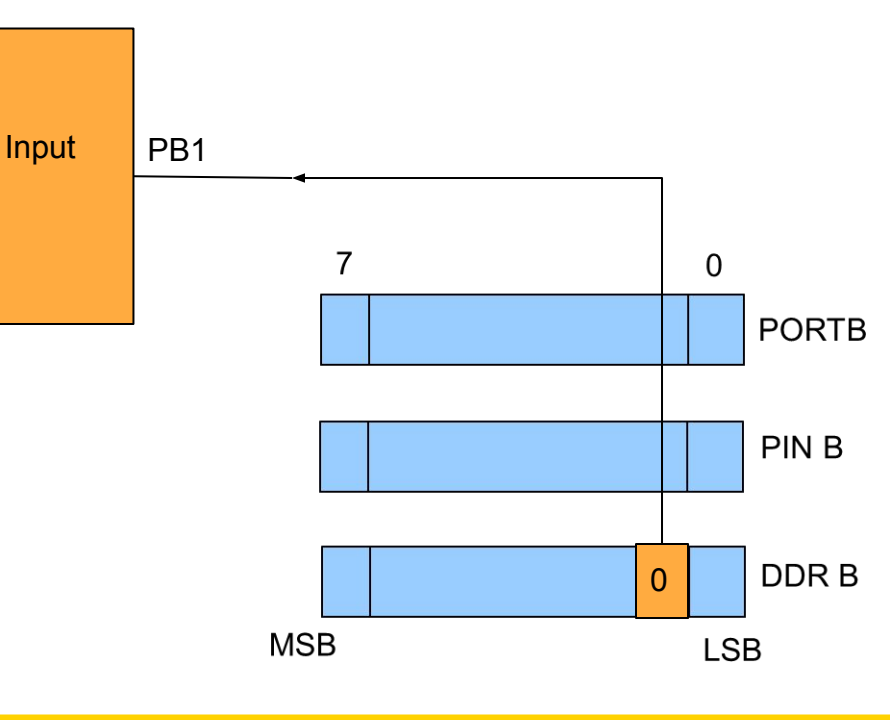

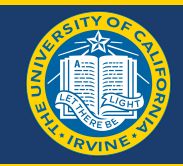

#### **Button Layout**

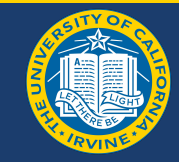

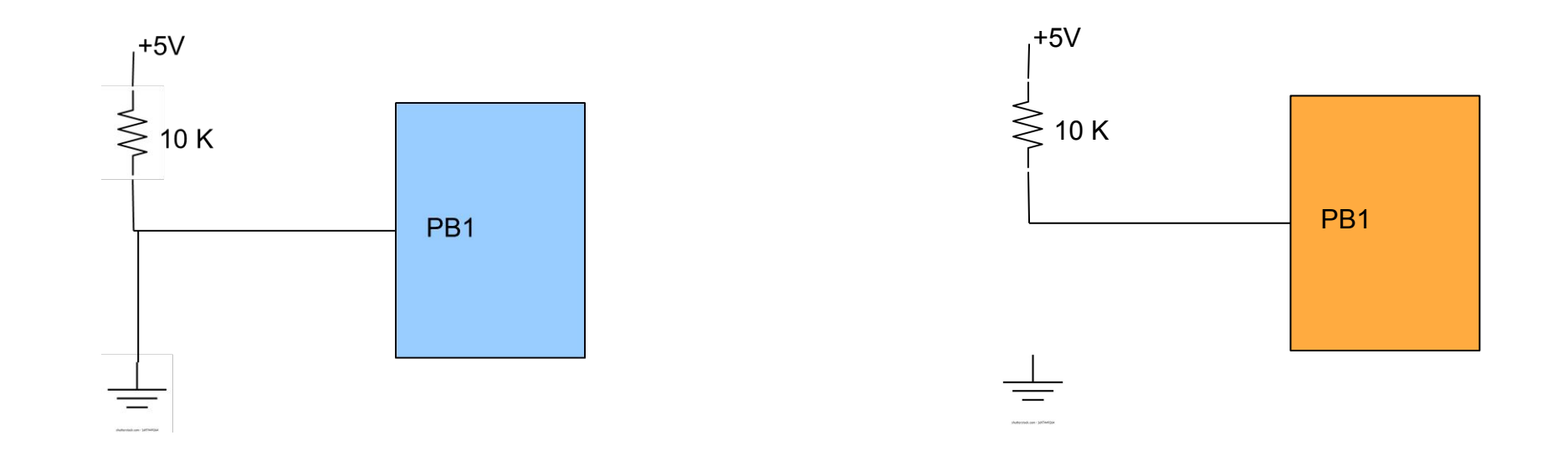

Switch Pressed

Switch Left idle

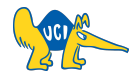

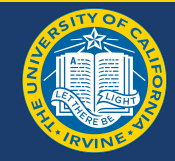

# Leaving Switch idle thus has undefined value

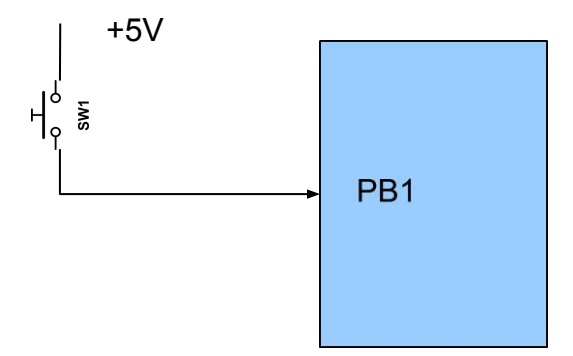

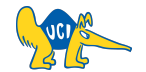

main(){

In order to check for selective bits, make the rest zero and do bitwise AND

```
.
.
.
/* Set the DDRB properly
for LED and Push Button!*/
for (;;){
    ...
    // LED ON
    ...
    // LED OFF
```

```
Bit twiddling
                    00000010
              PINB ?????x?
                    000000x0
for (;;){
    if (PINB & 2 ) {
```

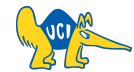

# See you next time :)

**Q & A**